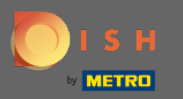

# [] Після того, як ви увійшли у свій обліковий запис DISH Reservation, натисніть на план столу .

| <b>DISH</b> RESERVATION                                |                                                                                                    | Test 🕤   최본 🗸 🚱                             |
|--------------------------------------------------------|----------------------------------------------------------------------------------------------------|---------------------------------------------|
| Reservations                                           | Have a walk-in customer? Received a reservation request over phone / email? Don't forget to add it to your WALK-IN ADD RESERVATION |                                             |
| न Table plan                                           |                                                                                                    |                                             |
| ۲ <b>۱</b> Menu                                        | Thu, 18/02/2021 - Thu, 18/02/2021                                                                                                  |                                             |
| 🐣 Guests                                               | ○ All ○ Completed                                                                                                    |                                             |
| Eedback                                                |                                                                                                    |                                             |
| 🗠 Reports                                              |                                                                                                    |                                             |
| 🏟 Settings 👻                                           |                                                                                                    |                                             |
| ⑦ Help                                                 | No reservations available                                                                                                    |                                             |
| Too many nuests in bouse?                              | Print                                                                                                    |                                             |
| Too many guests in house?<br>Pause online reservations | Designed by Hospitality Digital GmbH. All rights reserved.                                                                         | FAQ   Terms of use   Imprint   Data privacy |

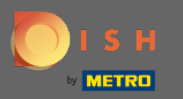

#### () Після цього ви побачите останню відредаговану область вашого плану таблиці.

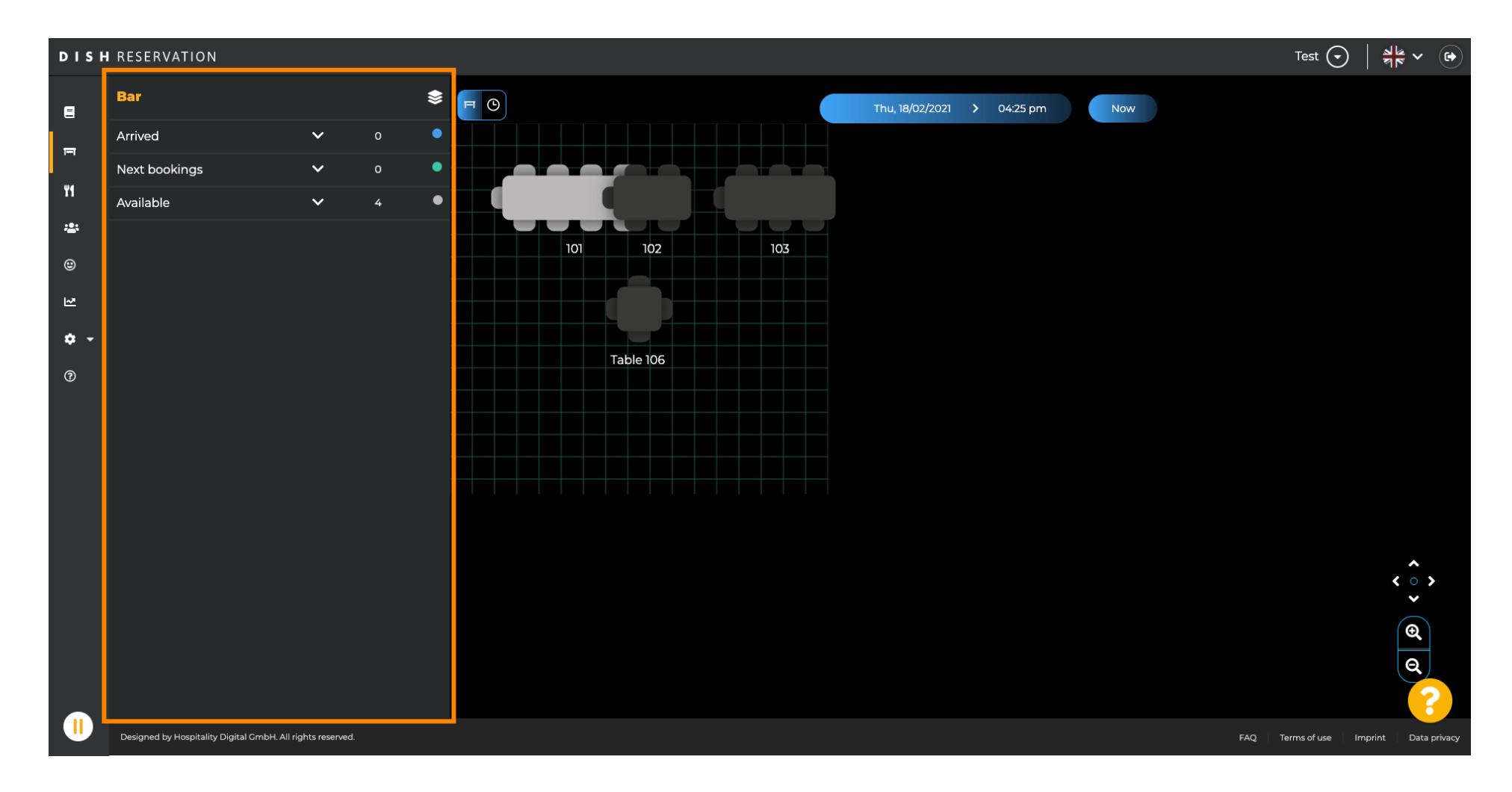

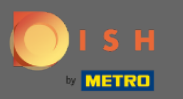

# Щоб вибрати іншу область, натисніть на піктограму області.

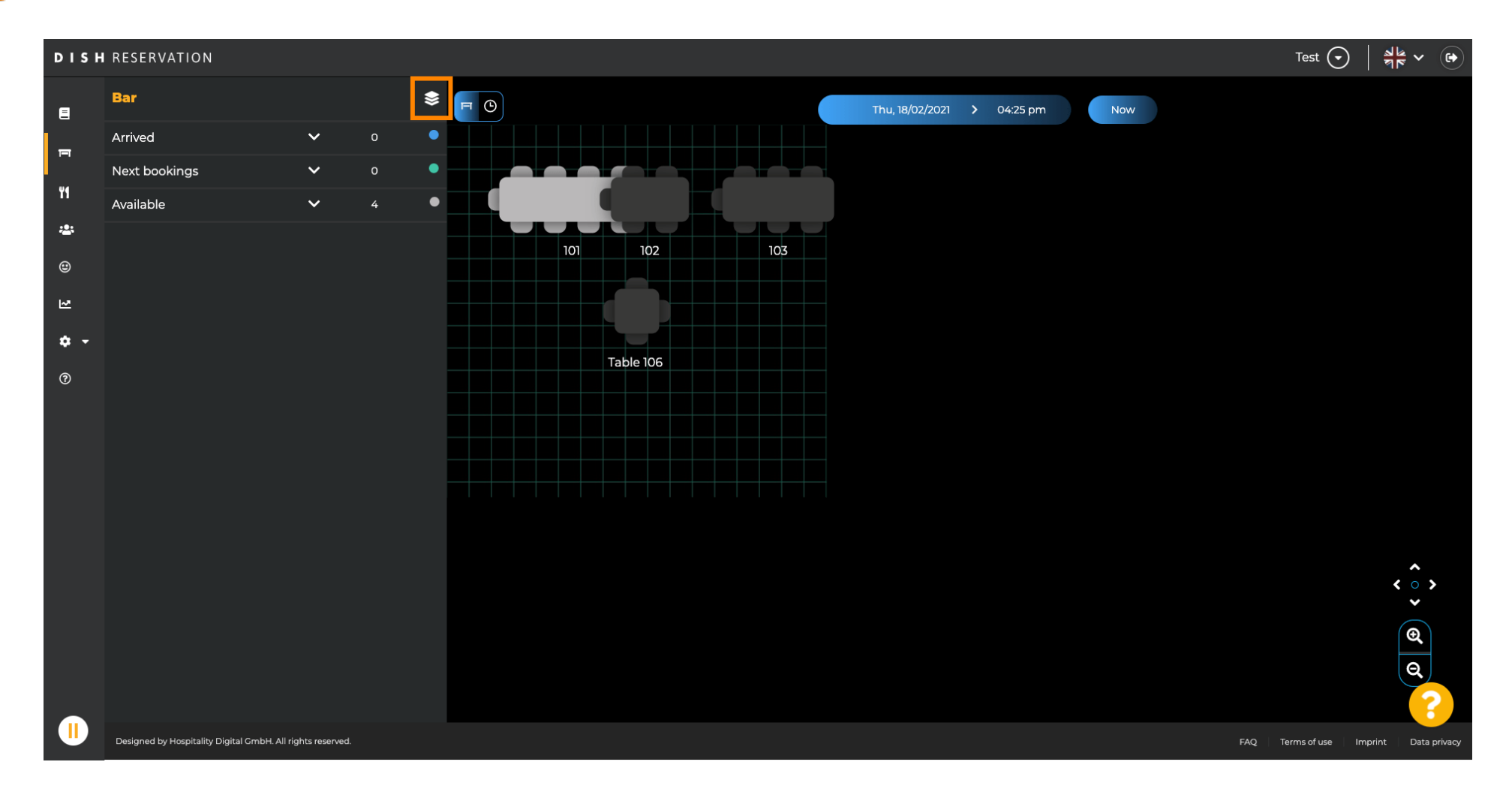

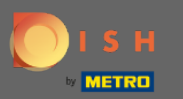

### Тепер усі ваші області будуть перераховані.

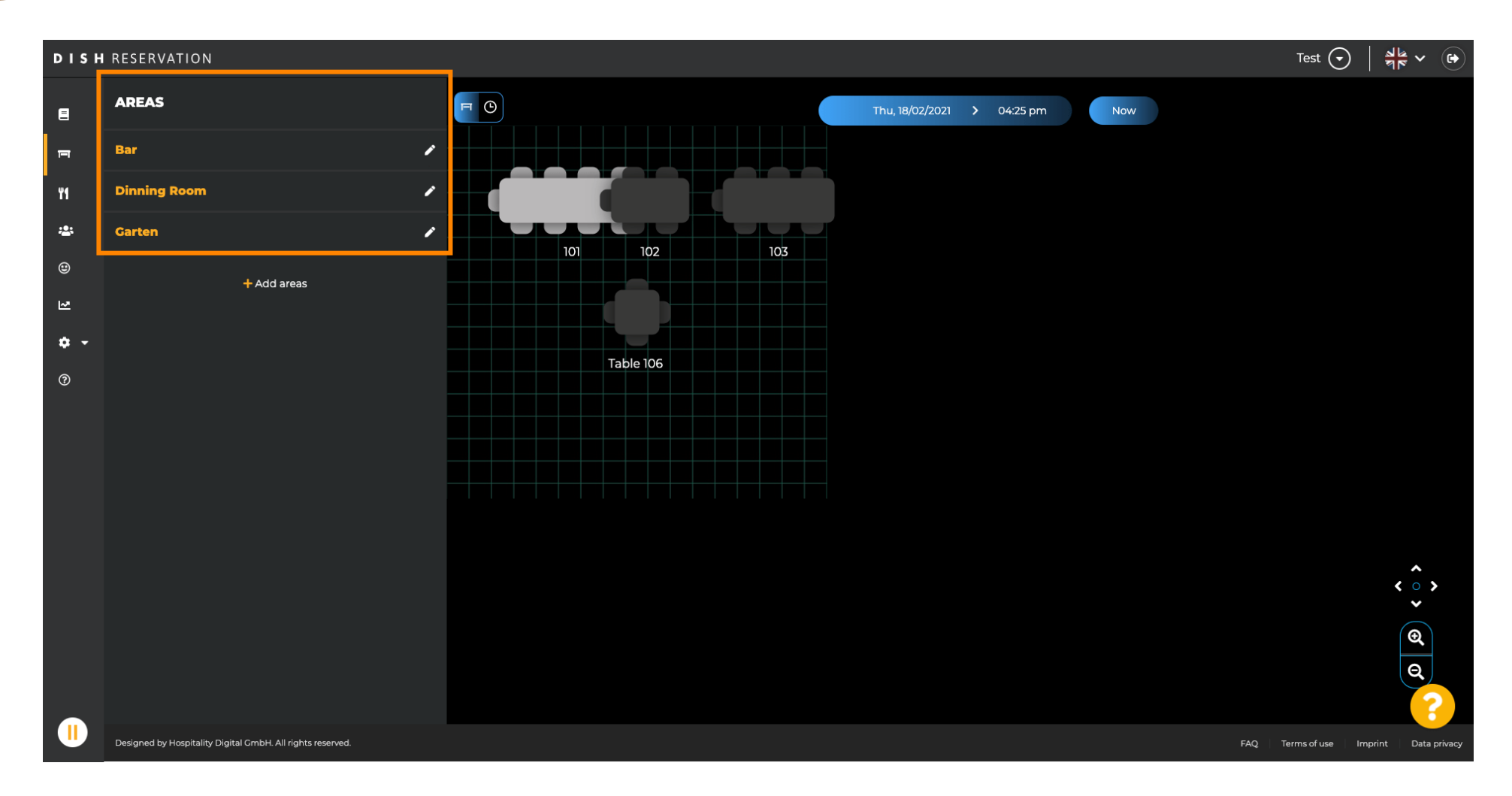

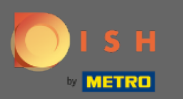

#### Виберіть область, яку потрібно редагувати, клацнувши піктограму олівця.

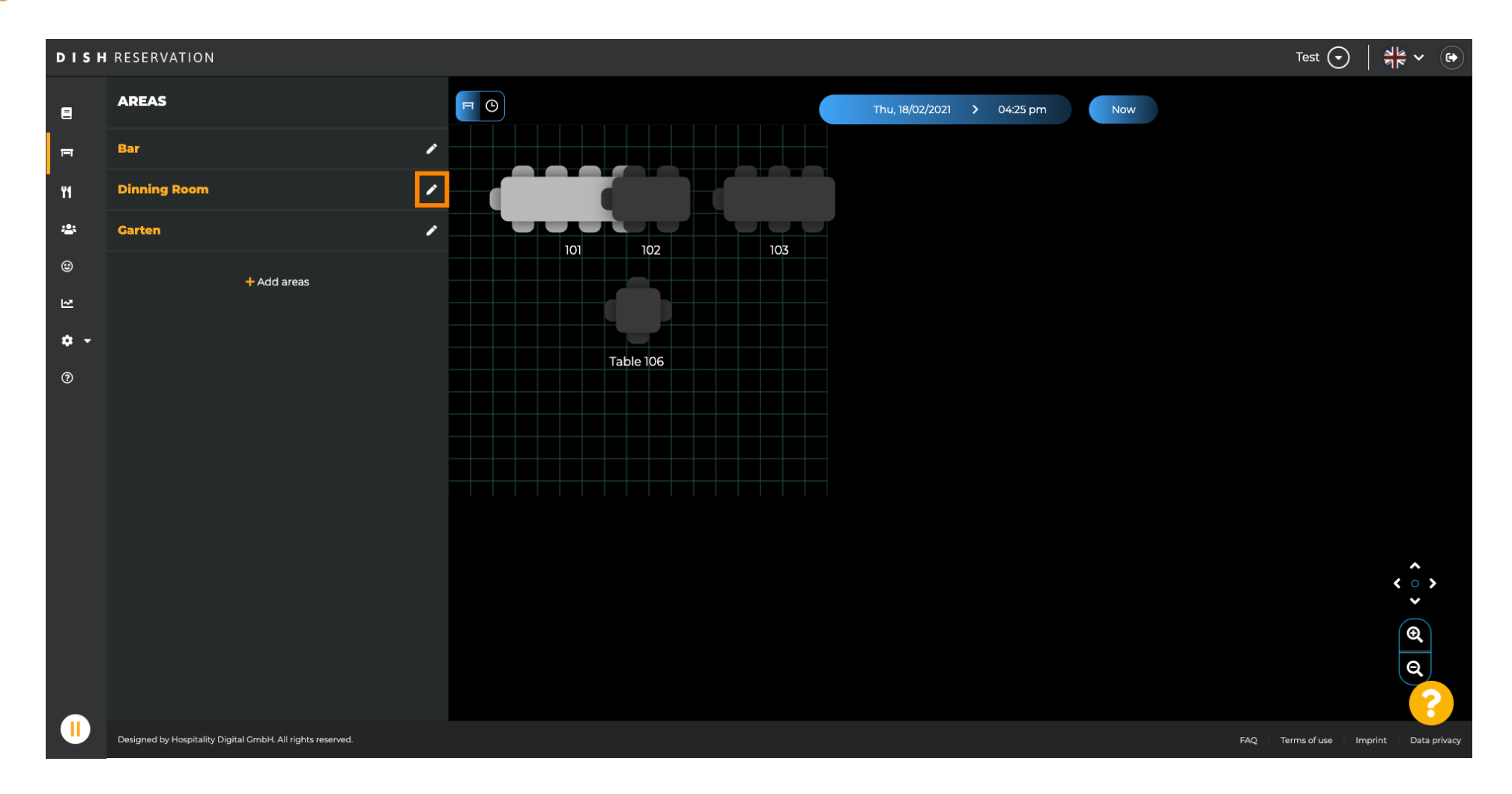

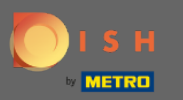

# Тепер відобразиться область, яку ви вибрали.

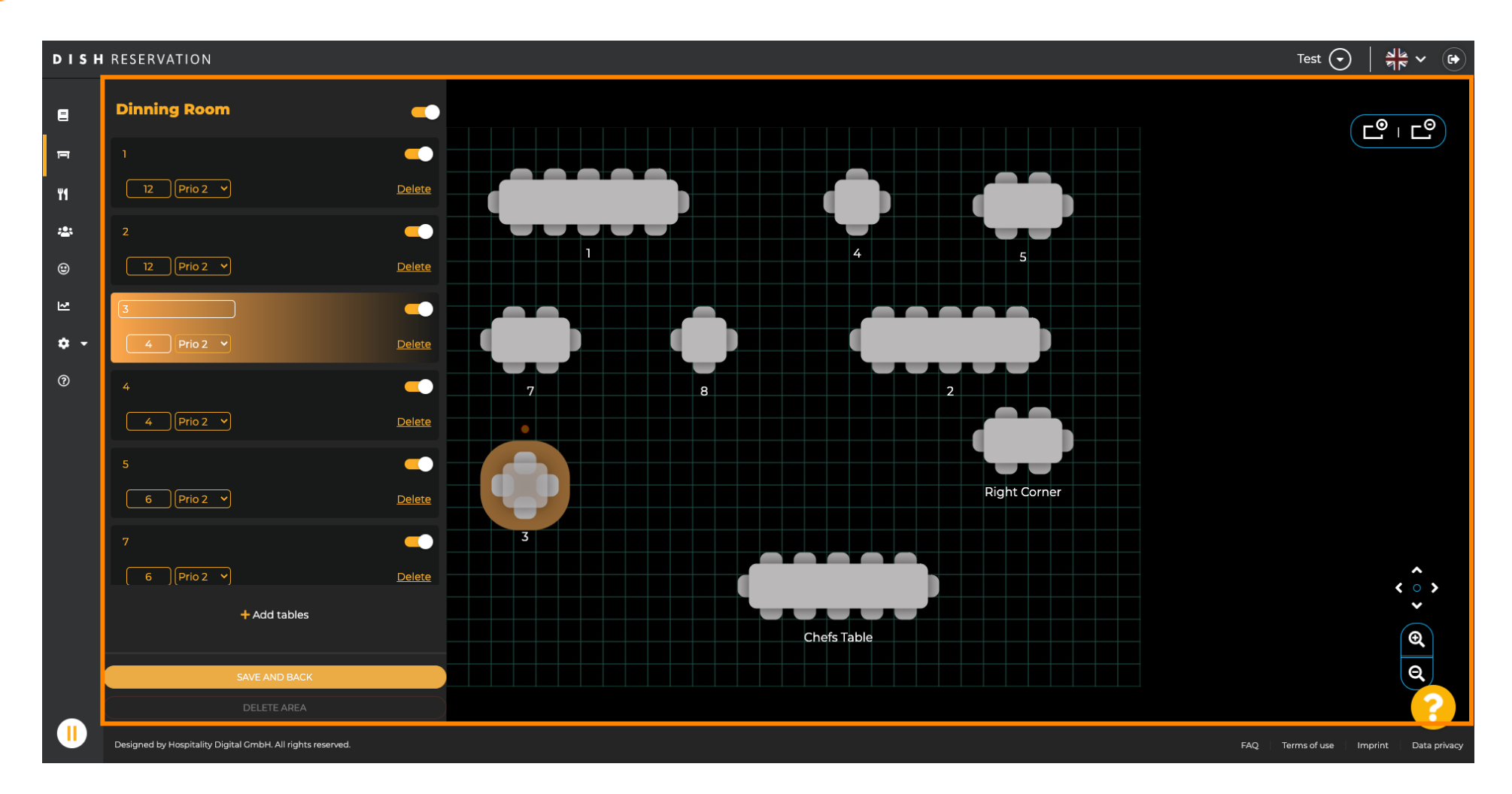

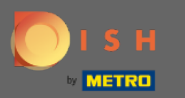

### 🕂 Щоб змінити положення таблиці , просто перетягніть таблицю на потрібне місце.

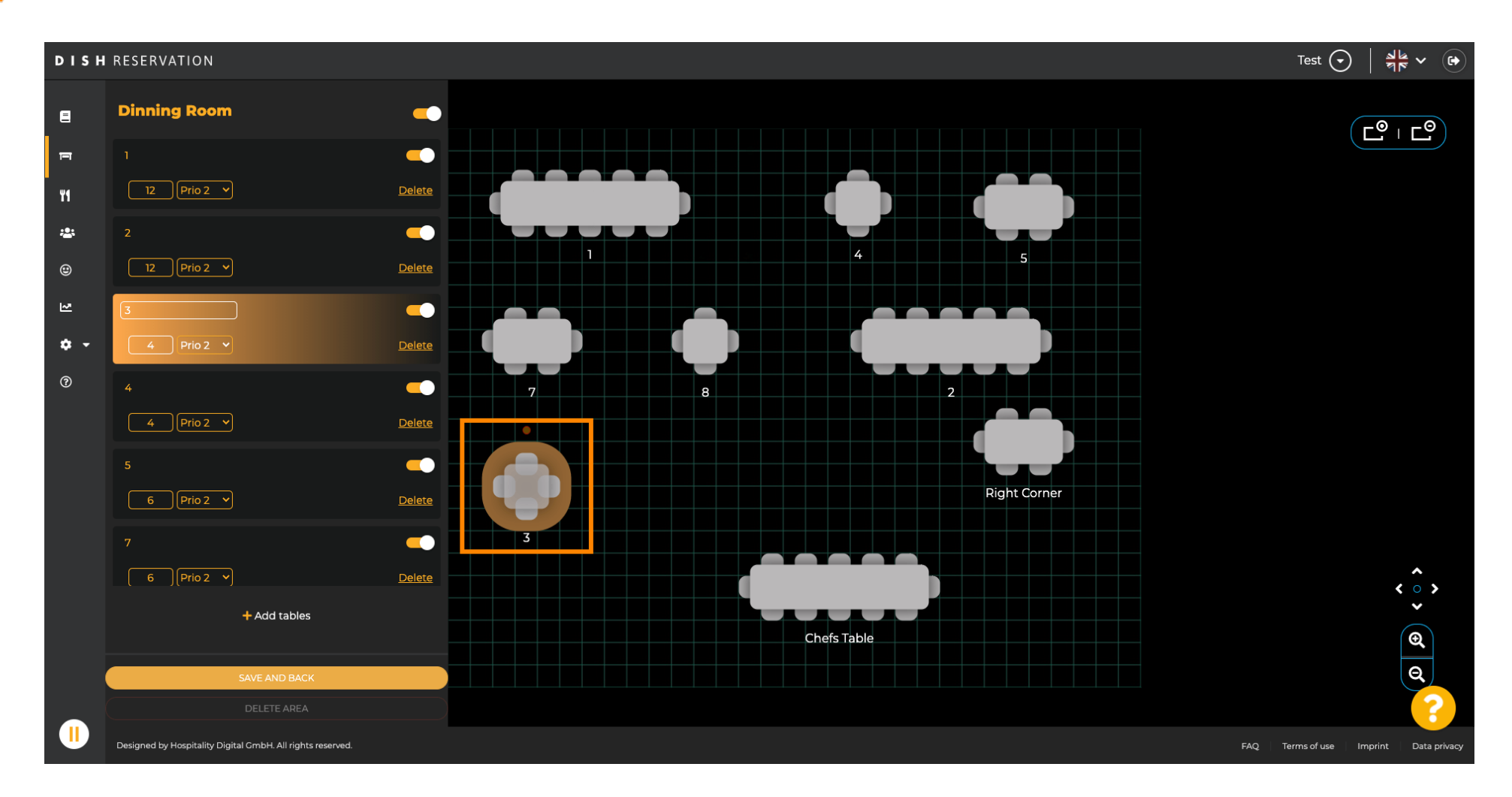

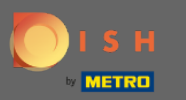

# 🕂 Падіння

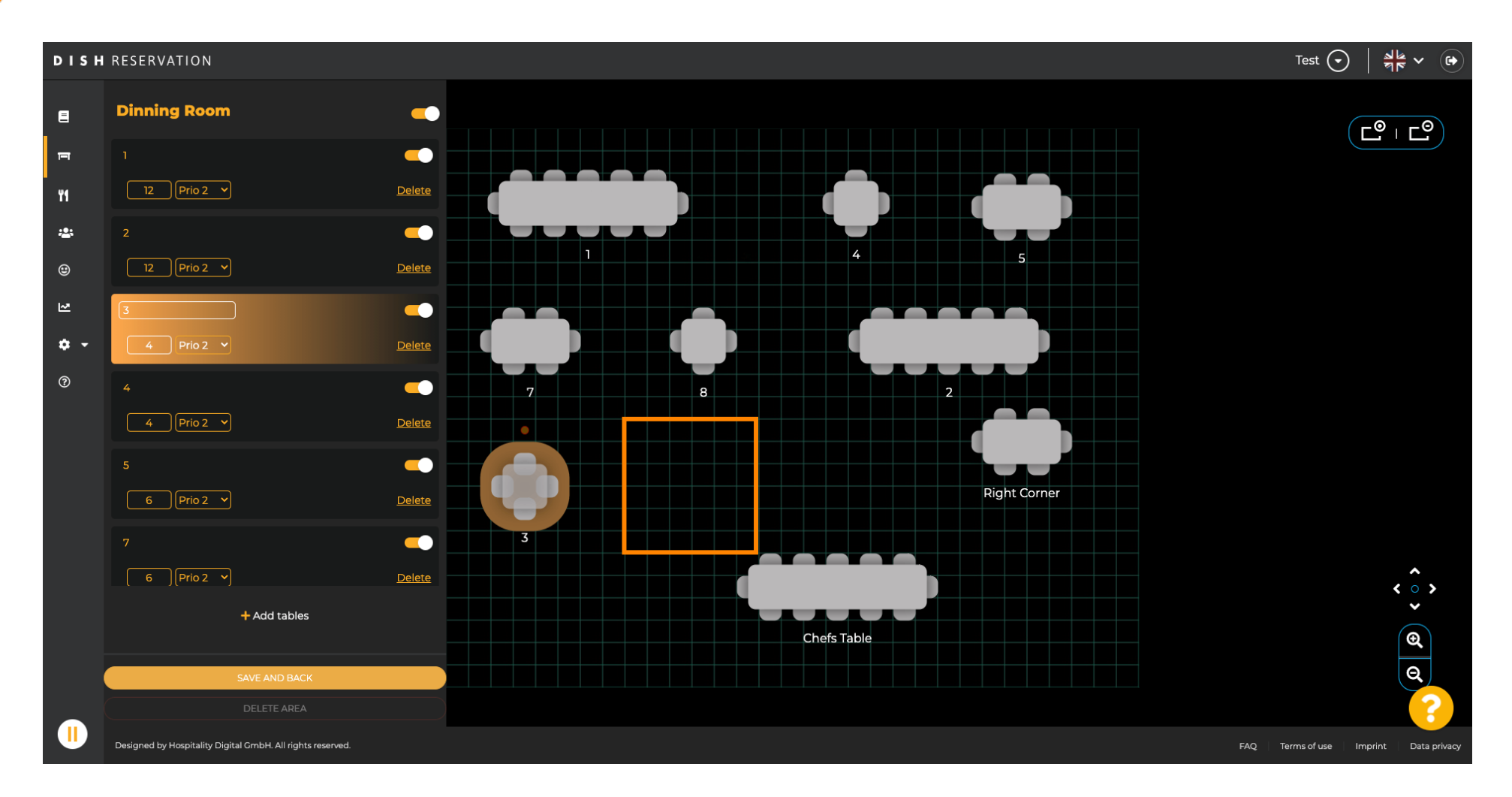

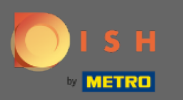

#### Після цього таблиця буде знайдена на новій позиції.

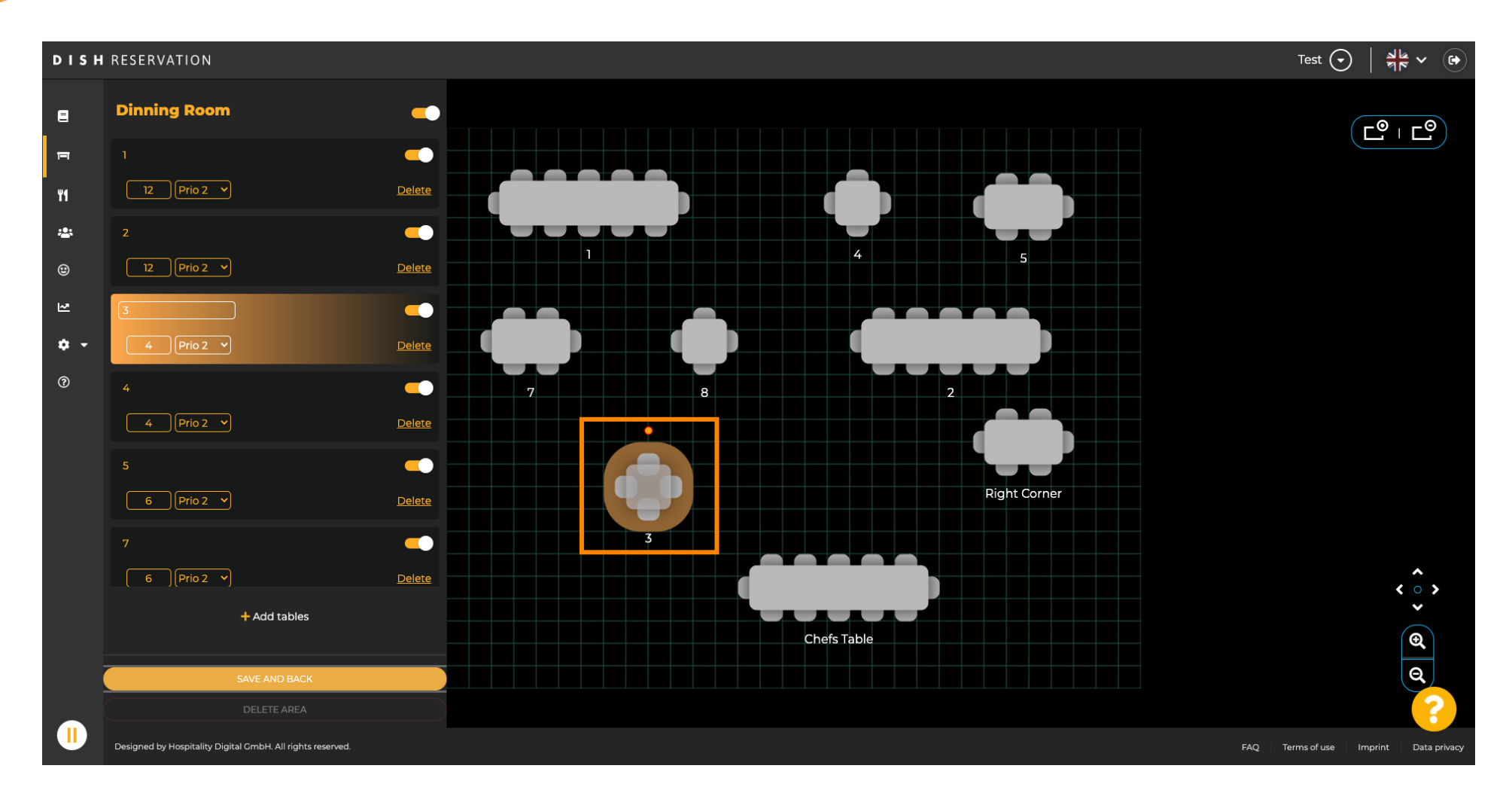

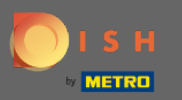

Після того, як ви закінчите з упорядкуванням ваших таблиць, натисніть кнопку зберегти та назад.

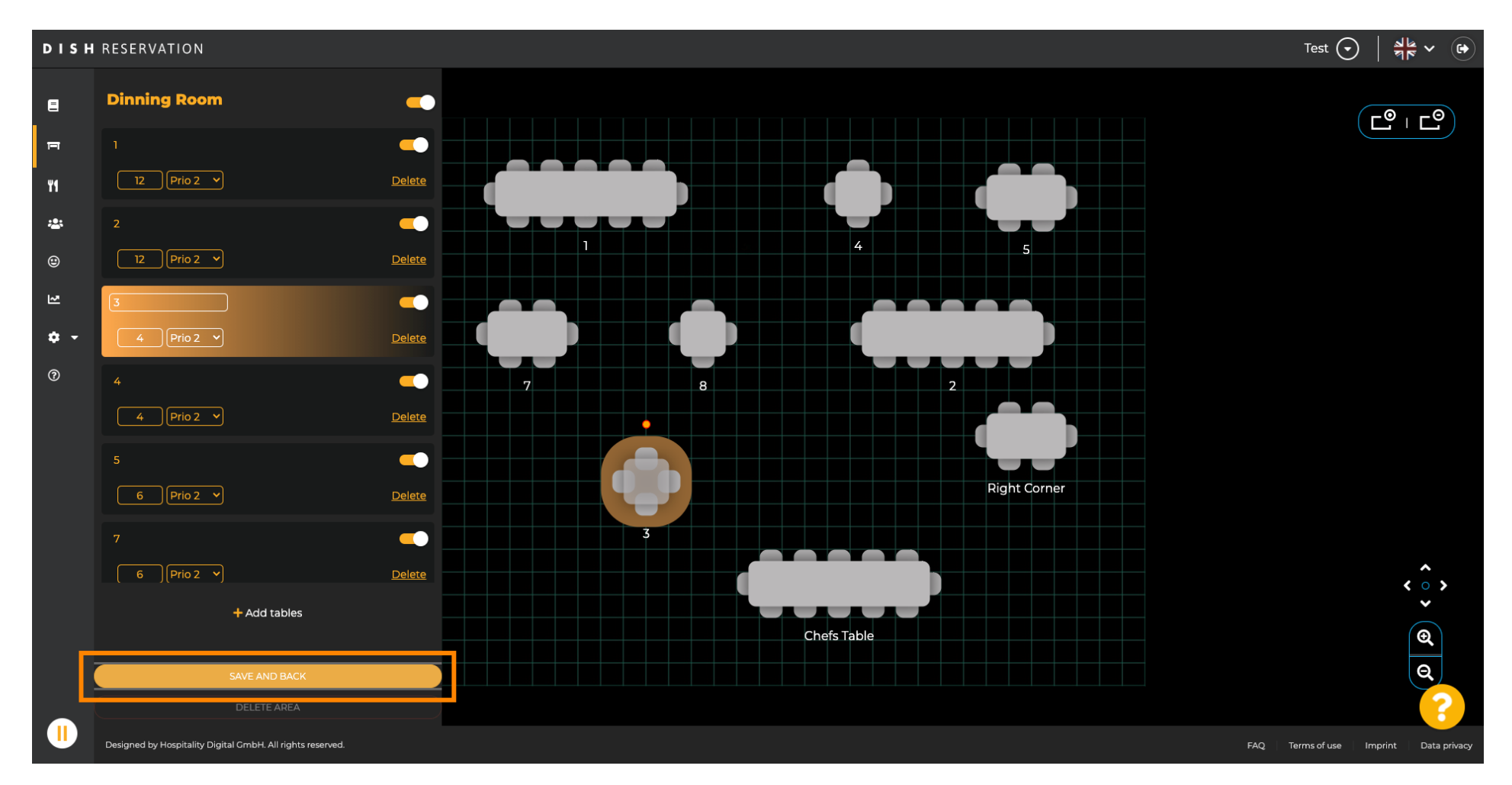

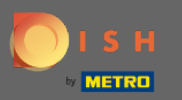

(i)

#### Зелене спливаюче вікно вказує, що ви успішно зберегли зміни.

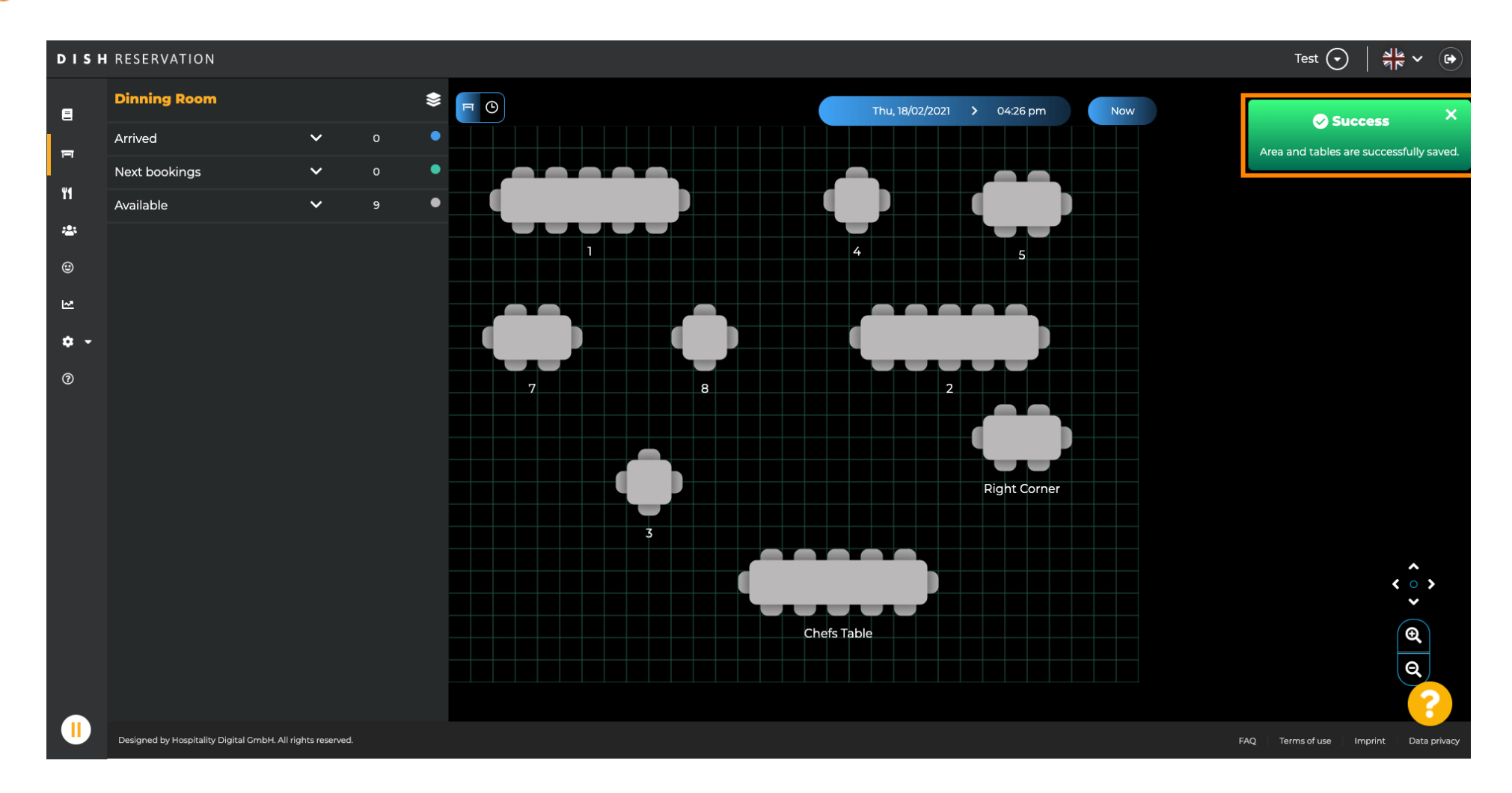